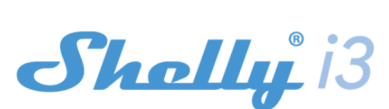

Wi-Fi БЛОК ВВОДА ВЫКЛЮЧАТЕЛЕЙ РУКОВОДСТВО ПОЛЬЗОВАТЕЛЯ

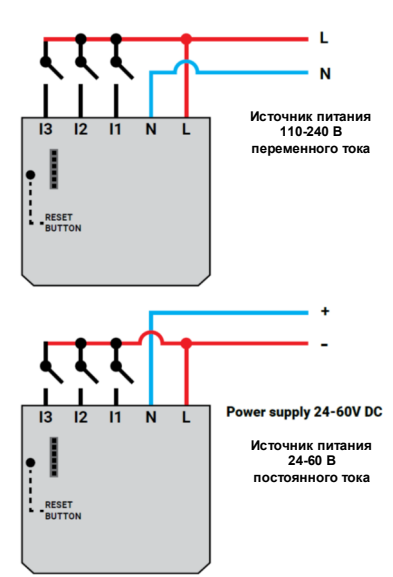

# аркировка контактов

Источник питания переменного тока (110-240В): N –нейтраль (ноль) –фаза сточник питания постоянного тока (24-60В):

N –нейтраль (минус) –плюс (+)

I2, I3 – коммуникационные входы

Блок ввода выключателей WiFi Shelly іЗ может отправлять команды для управления другими устройствами через Интернет. Он предназначен для установки в стандартную встраиваемую консоль за розетками и выключателями света или другие угие места с ограниченным пространством. Shelly работать как отдельное Устройство или как аксессvar к другому контроллеру домашней автоматизации

# Характеристики

Исто ик пита 110-240 В ±10% 50/60 Гц переменного тока

24-60 В постоянного тока

- Соответствует стандартам ЕС:
- Директива RE 2014/53/EU
- LVD 2014/35/EU
- EMC 2004/108/WE
- RoHS2 2011/65/UE

Рабочая температура: -40 °С – 40 °С Мощность радиосигнала: 1 мВт Протокол радиосвязи: Wi-Fi 802.11 b/g/n

Частота: 2400 – 2500 МГц;

Дальность связи (в зависимости от наличия препятствий):

• до 50 м снаружи

• до 30 м в помещении

Размеры (ВхШхД): 36,7 x 40,6 x 10,7 мм.

### Потребление электроэнергии: <1 Вт Техническая информация

управление через WI-Fi с мобильного телефона, ПК, управляйте домом с помощью своего голоса системы автоматизации или любого другого устройства. Все устройства Shelly совместимы с Атлагол Echo и Google Home. поддерживающего протокол НТТР и / или UDP. Ознакомьтесь с нашим пошаговым руководством на:

Микропроцессорное управление.
ВНИМАНИЕ! Опасность поражения электрическим током.
Подключать устройство к электросети необходимо с осторожностью.

осторожностью. ВНИМАНИЕ! Не позволяйте детям играть с устройством, особенно с кнопкой питания. Храните устройства для дистанционного управления Shelly (мобильные телефоны, планшеты, ПК) в недоступном для детей месте.

## Знакомство с Shellv®

Shelly® - это семейство инновационных устройств, которые позволяют дистанционно управлять электроприборами через мобильный телефон, ПК или систему домашней автоматизации. Shelly® использует Wi-Fi для подключения н контролирующим его устройствам. Они могут быть в одной копролирующим си устроитали. От накут сатво одном сети Wi-Fi или использовать удаленный доступ (через Интернет). Shelly® может работать автономно, без управления контроллером домашней автоматизации, в локальной сети Wi-Fi, а также через облачный сервис из любого места, где у пользователя есть доступ в Интернет. Shelly® имеет встроенный веб-сервер, через который Пользователь может настраивать, управлять и отслеживат состояние Устройства. У Shelly® есть два режима Wi-Fi точка доступа (AP) и режим клиента (CM). Для работы в режиме клиента маршрутизатор Wi-Fi должен находиться в зоне действия Устройства. Устройства Shelly® могут напрямую связываться с другими устройствами Wi-Fi через протокол НТТР

АРІ предоставляется производителем. Устройства Shelly® могут быть доступны для мониторинга и управления, даже если Пользователь находится за пределами зоны действия локальной сети Wi-Fi, если маршрутизатор Wi-Fi подключе к Интернету. Можно использовать функцию Shelly Cloud. которая активируется через веб-сервер Устройства или через настройки в мобильном приложении Shelly Cloud. Пользователь может зарегистрироваться и получить доступ к Shelly Cloud, используя мобильные приложения для

Android или iOS или любой интернет-браузер и веб-сайт https://my.shelly.cloud

Инструкции по установке ВНИМАНИЕ! Опасность поражения электрическим током. Установка и подключения устройства должна должна осуществляться квалифицированным (электрическим)

ВНИМАНИЕ! Опасность поражения электрическим током. Даже когда устройство выключено, на его зажимах может быть напряжение. Не отсоединяйте и не подсоединяйте

зажимы, пока не отключите всё локальное питание ВНИМАНИЕ! Подключайте Устройство тол ВНИМАНИЕ! Подключайте Устройство только тем способом, который указан в этой инструкции. Любой другой метод может вызвать повреждение и / или травму.

ВНИМАНИЕ! Перед началом установки внимательно и полностью прочтите сопроводительную документацию. Несоблюдение рекомендованных процедур может привести неисправности, опасности для вашей жизни или рушению закона. Allterco Robotics не несет ответственности за любые убытки или ущерб в случае неправильной установки или якотпуатации этого устройства. ВНИМАНИЕ! Используйте Устройство тол то

ВНИМАНИЕ! Используйте Устройство только с Регистрация электросетью и приборами, которые соответствуют всем Когда вы откроете мобильное приложение Shelly Cloud менимым нормам. Короткое замыкание в электросети первый раз, вам необходимо создать учетную з при или любом подключенном к Устройству приборе может которая сможет управлять всеми ваши повредить Устройство.

РЕКОМЕНДАЦИЯ: Устройство может быть подключено (по забытый пароль беспроводной сети) к электрическим целям и приборам и Если вы забыли или потеряли пароль, просто введите адрес может управлять ими. Продолжить с осторожностью! электронной почты, который вы использовали при Безответственное отношение может привести к регистрации. После этого вы получите инструкции по неисправности, опасности для вашей жизни или нарушению изменению пароля.

Первое включение Перед установкой и подключением устройства убедитесь, После регистрации создайте свою первую комнату (или что питающая сеть отключена (автоматы выключены). Подключите Устройство к электросети и установите его в свои устройства Shelly. выключателем/розеткой по схеме, в за

соответствии с желаемым назначением. 1. Подключение к электросети с источником питания енного тока (110-240В) рис. 1

перел 2. Подключение к электросети с источником питания постоянного тока (24-60В) рис.2

Для получения дополнительной информации об устройстве посетите: https://www.i-on.pro/podderzhka или свяжитесь с нами по адресу: sales@i-on.pro.

Вы можете выбрать, хотите пи вы использовать Shelly с мобильным приложением Shelly Cloud и сервисом Shelly Cloud. Вы также можете ознакомиться с инструкциями по

управлению и контролю через встроенный веб-интерфейс

https:/shelly.cloud/compatibility/Alexa https:/shelly.cloud/compatibility/Assistant

Shelle cloud

ПРИЛОЖЕНИЕ ДЛЯ УПРАВЛЕНИЯ SHELLY

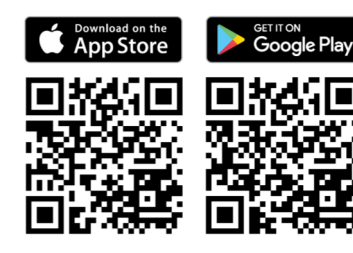

Shelly Cloud даёт вам возм настраивать все устройства Shelly® из любой точки мира. Вам потребуется только подключение к Интернету и наше мобильное приложение, установленное на вашем смартфоне или планшете. Чтобы установить приложение вашем посетите Google Play (Android – левый скриншот) или Арр Store (iOS - правый скриншот) и установите приложение Shelly Cloud

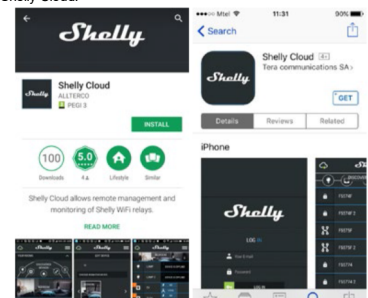

только с Регистрация

ими устройствам Shellv®.

ПРЕДУПРЕЖДЕНИЕ! Будьте внимательны, вводя свой адрес электронной почты во время регистрации, так как он будет использован в случае, если вы забудете свой пароль комнаты), куда вы собираетесь добавить и использовать

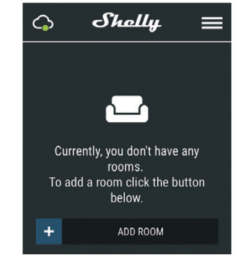

Shelly Cloud дает вам возможность создавать сцены для автоматического включения или выключения Устройств в определенные часы или на основе других заранее параметров, таких как температура, влажность, свет и т. д. Shelly Cloud позволяет легко управлять и контролиро это с помощью мобильного телефона, планшета или ПК Включение устройства

Чтобы добавить новое устройство Shelly, подключите его к электросети, следуя инструкциям прилагаемым к устройству. по установке,

# Шаг 1:

После установки Shelly в соответствии с инструкциями по установке и включения питания Shelly создаст свою собственную точку доступа Wi-Fi (AP).

ПРЕДУПРЕЖДЕНИЕ! В случае, если устройств создало собственную точку доступа к сети Wi-Fi с SSID, изпример, shellyix3-35FA58, проверьте, подключено ли устройство в соответствии с инструкциями по установке. Если вы по-прежнему не видите активную сеть Wi-Fi c SSID, похожей на shellyix3-35FA58, или хотите добавить устройство в другую сеть Wi-Fi, перезагрузите его.

требуется физический доступ к Устройству ..... Нажмите и удерживайте кнопку сброса в течение 10 секунд. Через 5 секунд светодиод должен начать быстро мигать, через 10 секунд он должен мигать быстрее. Отпустите кнопку. Shelly должна вернуться в режим точки доступа (АР). Если результата нет, повторите попытку или свяжитесь с нашей службой поддержки по адресу:: https://www.i-on.pro/podderzhka. Illar 2

Выберите «Добавить устройство» («Add Device»). Чтобы добавить дополнительные устройства позже, используйте меню приложения в правом верхнем углу главного экрана и нажмите «Добавить устройство» («Add Device»). Введите имя (SSID) и пароль для сети Wi-Fi, в которую вы хотите добавить Устройство

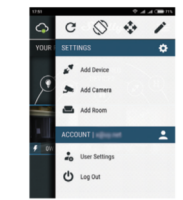

Шаг 3: При использов ии iOS: вы увидите следующий скриншот: A Shelly

|             | include Shelly devices  | , plea |
|-------------|-------------------------|--------|
| select ne   | twork starting with "sh | elly'  |
| To do that  | minimize the applicati  | on go  |
|             | Settings > Wifi         |        |
| You are cu  | rrently connected to    |        |
|             |                         |        |
| After a suc | cessful connection op   | en She |
|             |                         |        |

Нажмите кнопку «Домой» на вашем iPhone / iPad / iPod. Откройте «Настройки»> «Wi-Fi» и подключитесь к сети Wi-Fi. Опкроите кластроимко» «кут-л» и подракочитесь к се и кут-л, созданной кеПу, например, shellydimmer2-35FASB При использовании Android: ваш телефон / планшет автоматически просканирует и включит все новые устройства Shelly, обнаруженные сели Wi-Fi, к которой вы подключены

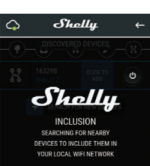

После успешного вк ния устройства в сеть Wi-Fi вы увидите следующее всплыван ающее окно: п ? ем/ 35% а 1543

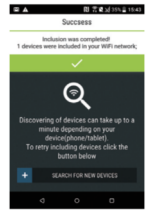

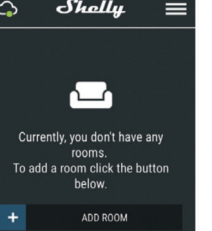

Шаг 4:

Примерно через 30 секунд после обнаружения любых новых локальной сети Wi-Fi устройств отображаться по умолчанию в разделе «Обнаруженные

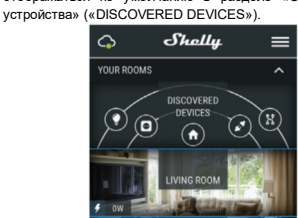

## Шаг 5:

vстройства («DISCOVERED • Обнаруженные Выберите DEVICES») и выберите устройство, которое вы хотите включить в свою учетную запись

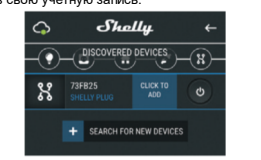

## Шаг 6:

Введите имя устройства в поле «Имя устройства» («Device Выберите Комнату («CHOOSE ROOM FOR DEVICE»), в котором необходимо разместить устройство. Вы можете выбрать значок или добавить изображение, чтобы его было легче распознать. Нажмите «Сохранить устройство» («SAVE DEVICE»).

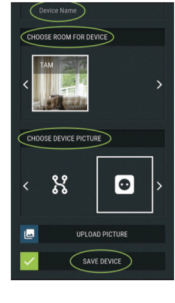

# Illar 7

чить подключение к сервису Shelly Cloud для удаленного управления и мониторинга Устройства, нажмите Длительность долгого нажатия «да» («YES») в следующем всплывающем окне

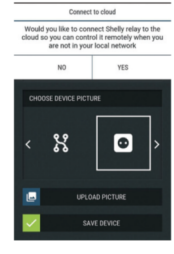

### Настройки устройств Shelly

ия вашего устройства Shelly в приложе После вклю вы можете управлять им, изменять его настройки и автоматизировать его работу. Чтобы войти в меню свелений соответствующем устройстве, просто щелкните его имя. • Идентификатор устройства - Уникальный идентификатор Из меню настроек вы можете управлять устройством, а также редактировать его внешний вид и настройки

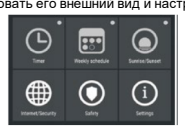

### Интернет-безопасность

Режим Wi-Fi - Клиента позволяет устройству подключаться к доступной сети Wi-Fi. После ввода сведений в соединение мобильного телефона, планшета или ПК. соответствующие поля нажмите «Подключить» Резервное копирование клиента Wi-F Wi-Fi добавьте

резервную сеть Wi-Fi на случай, если ваша основная сеть более символов. Оно может содержать цифры и буквы, станет недоступной

После ввода сведений в соответствующие поля нажмите SSID - имя сети Wi-Fi, созданной устройством, например Установить

Режим Wi-Fi - точка доступа: настройте Shelly для Client Mode (CM) - режим, в котором устройство Установки создания точки доступа Wi-Fi. После ввода сведений в подключено к другой сети Wi-Fi. Длительно список будет соответствующие поля нажмите «Создать точку доступа».

Облако: разрешение или запрет подключения к облачной Шаг 1 службе Ограниче

с помоц ввода сведений в поля нажмите «Ограничить Shelly».

другими устройствами Shelly, используя набор конечных сеть WiFi с SSID, например, shellyix3-35FA58, или хотите Обновление прошивки точек URL. Все действия с URL-адресами можно найти по добавить устройство в другую сеть Wi-Fi, сбросьте Обновите прошивку Shelly при выходе новой версии. адресу: https://shelly-api-docs.shelly.cloud/

- Кнопка нажата: для отправки команды по URL-адресу, Вам потребуется физический доступ к Устройству. Включает или отключает автоматическое когда кнопка замкнута. Работает только тогда, когда Нажмите и удерживайте кнопку сброса в течение 10 часового пояса и географического положения. кнопка настроена как тумблер (Toggle).
- ки команды по URL-адресу, бы Кнопка отжата: для отправ
- Работает, только если кнопка настроена как мгновенная Шаг 2 (Momentary).
- Работает, только если кнопка настроена как мгновенная телефона, планшета или ПК. Momentary.

(Momentary.

команды по URL-адресу при трехкратном нажатии он был настроен правильно, вы увидите информацию о: кнопки. Работает, только если кнопка настроена как • мгновенная (Momentary. •

- Короткое нажатие кнопки + долгое нажатие: для отправки команды по URL-адресу, когда кнопка нажимается один • Подключению к облаку раз, а затем нажимается и удерживается. Работает, • Настоящем времени только если кнопка настроена как мгновенная • Настройках (Momentary.
- Долгое нажатие кнопки + короткое нажатие: для отправки команды по URL-адресу, когда кнопка нажимается и удерживается, а затем нажимается снова. Работает, только если кнопка настроена как **мгновенная** (Momentary

### Установки Тип кнопки

- Мгновенный при использовании кнопки.
- Тумблер при использовании выключателя
- Обратные входы если вы включите эту опцию

положение кнопок On/Off будет инвертировано

- Мин минимальное время, в течение которого кнопка нажата и удерживается, чтобы Longpush. Диапазон (в мс): 100-3000
- Мах максимальное время, в течение которого кнопка нажата и удерживается, чтобы вызвать команду команду Longpush. Диапазон для макс. (в мс): 200-6000

Мультипуш Максимальное время между нажатиями аписк действия с несколькими нажатиями. Диапазон: 100-1000 Обновло ие прошивки

Обновите прошивку Shelly при выходе новой версии

Часовой пояс и географическое положение

Включает или отключает автоматическое определ часового пояса и географического положения.

Сброс к заводским настройкам озврат Shelly к заводским настройкам по умолча

Перезагрузка устройства Перезагружает устройство Shelly.

Информация об устройстве

Здесь вы можете увидеть:

Shellv IP-адрес устройства - IP-адрес Shelly в вашей сети Wi-Fi.

менить устройство Отсюда вы можете редактировать

Имя устройства Комн ната устройства Изображение устройства

Когда вы законч те, нажмите «Сохранить устройство Встроенный веб-интерфейс

Даже без мобильного приложения устройство Shelly можно настроить и контролировать через браузер Wi-Fi-

ИСПОЛЬЗУЕМЫЕ СОКРАШЕНИЯ: Shelly-ID - уникальное имя устройства. Оно состоит из 6 или

например 35FA58.

shellydimmer2-35FA58.

Точка доступа (AP) - режим, в котором устройство создает собственную точку подключения Wi-Fi с соответствующим именем (SSID).

Установка / начальное включение

Shelly Подключите к электросети, следуя схемам ие входа: ограничьте вход в веб-интерфейс подключения. После включения питания Shelly создаст свою • мощью имени пользователя и пароля. После собственную сеть Wi-Fi (AP).

ПРЕДУПРЕЖДЕНИЕ! Если Устройство не создало собственную сеть Wi-Fi с SSID, например, shellyix- Мультипуш 35FA58, проверьте, правильно ли вы подключили Shelly Максимальное время (в мс) между нажатиями при запуске Shelly іЗ может отправлять команды для управления по схемам подключения. Если вы не видите активную действия с несколькими нажатиями. Диапазон: 100-1000 настройки устройства.

секунд. Через 5 секунд светодиод должен начать Сброс к заводским настройкам быстро мигать, через 10 секунд он должен мигать Возврат Shelly к заводским настройкам по умолчанию. когда кнопка разомкнута. Работает только тогда, когда быстрее. Отпустите кнопку. Shelly должна вернуться в Перезагрузка устройства кнопка настроена как тумблер (Toggle). режим точки доступа (АР). Если результата нет, Перезагружает устройство Shelly Кратковременное нажатие кнопки: для отправки команды повторите попытку или свяжитесь с нашей службой Информация об устройстве по URL-адресу при однократном нажатии кнопки. поддержки по адресу:: https://www.i-on.pro/podderzhka. Здесь вы можете увидеть:

Когда устройство Shelly создало собстве ную сеть WiFi (тионанату). Знешу Длительное нажатие кнопки: для отправки команды по (собственную точку доступа) с именем (SSID), например. е IP-адрес устройства - IP-адрес Shelly в вашей сети Wi-Fi. URL-адресу, когда кнопка нажата и удерживается, shellyix3-35FA58. Подключайтесь к нему с помощью

Шаг 3 2х кратковременное нажатие кнопки: для отправки Введите 192.168.33.1 в адресное поле вашего браузера,

## Домашняя страница

кратковременное нажатие кнопки: для отправки Это домашняя страница встроенного веб-интерфейса. Если Входах 1,2,3

Текущем состоянии (вкл/выкл) Кнопке питания

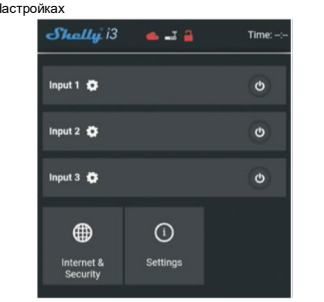

## Интернет-безопасность

Режим Wi-Fi - Клиента: позволяет устройству подключаться к доступной сети Wi-Fi. После ввода сведений в соответствующие поля нажмите «Подключить».

Резервное копирование клиента Wi-Fi: добавьте резервную сеть Wi-Fi на случай, если ваша основная сеть станет недоступной. Режим Wi-Fi - точка доступа: настройте Shelly для Тип кнопки

создания точки доступа Wi-Fi. После ввода сведений соответствующие поля нажмите «Создать точку доступа» Облако: разрешение или запрет подключения к облачной . службе

Ограничение входа: ограничьте вход в веб-интерфей Shelly с помощью имени пользователя и пароля. После ввода сведений в поля нажмите «Ограничить Shelly» Сервер SNTP

Вы можете установить собственный сервер SNTP. Введите URL-адрес и нажмите Сохранить.

Дополнительно - Настройки разработчика выполнение действия через

Здесь вы можете изменить CoAP (Col0T) или через MQTT

ПРЕДУПРЕЖДЕНИЕ! Если Устройство не создало E-mail: support@shelly.cloud собственную сеть Wi-Fi с SSID, например, shellyix3- http://www.shelly.cloud 35FA58, проверьте, правильно ли вы подключили Shelly Декларация о соответствии доступна на: по схемам подключения. Если вы не видите активную https://www.i-on.pro/podderzhka/ сеть WiFi c SSID, например, shellyix3-35FA58, или хотите И Манения контактных данных публикуются добавить устройство в другую сеть Wi-Fi, сбросьте производителем на официальном сайте устройства: настройки устройства

Вам потребуется физический доступ к Устройству. Пользователь обязан быть в курсе любых изменений Нажмите и удерживайте кнопку сброса в течение 10 настоящих условий гарантии, прежде чем использовать секунд. Через 5 секунд светодиод должен начать свои права против Производителя. быстро мигать, через 10 секунд он должен мигать Все права на торговые марки She® и Shelly®, а также быстрее. Отпустите кнопку. Shelly должна вернуться в другие интеллектуальные права, аданным режим точки доступа (АР). Если результата нет, устройством, принадлежат компании Alterco Robotics EOOD. повторите попытку или свяжитесь с нашей службой поддержки по адресу:: https://www.i-on.pro/podderzhka.

Длительность долгого нажатия

Мин - минимальное время, в течение которого кнопка нажата и удерживается, чтобы вызвать команду Longpush. Диапазон (в мс): 100-3000

- максимальное время, в течение которого кнопка Max и удерживается, чтобы нажата вызвать команду Longpush, Диапазон для макс. (в мс): 200-6000

Часовой пояс и географическое положение Включает или отключает автоматическое определение

Идентификатор устройства - Уникальный идентификатор Shelly

### Меню входов Действия

Shelly i3 может отправлять команды для управления другими устройствами Shelly, используя набор конечных точек URL. Все действия с URL-адресами можно найти по адресу: https://shelly-api-docs.shelly.cloud/

- Кнопка нажата: для отправки команды по URL-адресу, когда кнопка замкнута. Работает только тогда, когда нопка настроена как тумблер (Toggle).
- Кнопка отжата: для отправки команды по URL-адресу. когда кнопка разомкнута. Работает только тогда, когда кнопка настроена как **тумблер** (Toggle).
- Кратковременное нажатие кнопки: для отправки команды URL-agpecy при однократном нажатии кнопки Работает, только если кнопка настроена как мгновенная (Momentary).
- Длительное нажатие кнопки: для отправки команды по URL-адресу, когда кнопка нажата и удерживается. Работа только если кнопка настроена как мгновенная (Momentary.
- 2х кратковременное нажатие кнопки: для отправки нды по URL-адресу при двукратном нажатии Работает, только если кнопка настроена как мгновенная (Momentary 3х кратковрем ное нажатие кнопки: для отправки

команды по URL-адресу при трехкратном нажатии кнопки. Работает, только если кнопка настроена как

Короткое нажатие кнопки + долгое нажатие: для отправки

команды по URL-адресу, когда кнопка нажимается один

раз, а затем нажимается и удерживается. Работает,

Долгое нажатие кнопки + короткое нажатие: для отправки

команды по URL-адресу, когда кнопка нажимается и удерживается, а затем нажимается снова. Работает,

только если кнопка настроена как **мгновенна**я

Мгновенный - при использовании кнопки

Производитель: Allterco Robotics EOOD

Теп : +359 2 988 7435

http://www.shelly.cloud

Адрес: Sofi a, 1404, 109 Bulgaria Blvd., fl. 8.

Тумблер - при использовании выключателя. Обратные входы - если вы включите эту опцию, положение кнопок On/Off будет инвертировано.

Allterco Robotics EOOD

Настоящим Allerco Robotics EOOD заявляет, что радиообрудорание тита Shelly i3 coorerctrayer Директиве 2014/53 / EU, 2014/35 / EU, 2004/108 / WE, 201 1/65 / UE. Полный текст декларации соотеетствия EC доступен по следующему адресу в Интернете: https://shelly.cloud/declaration-of-conformity/

2 4 6 6 6

22000000

кнопка настроена

мгновенная (Momentary.

если

(Momentary.

(Momentary.

Настоящим